## PLATAFORMA ELIBRO.NET

## ¿Cómo puedo acceder?

La plataforma eLibro.net está accesible en el siguiente enlace:

https://elibro.net/es/lc/unizar/inicio

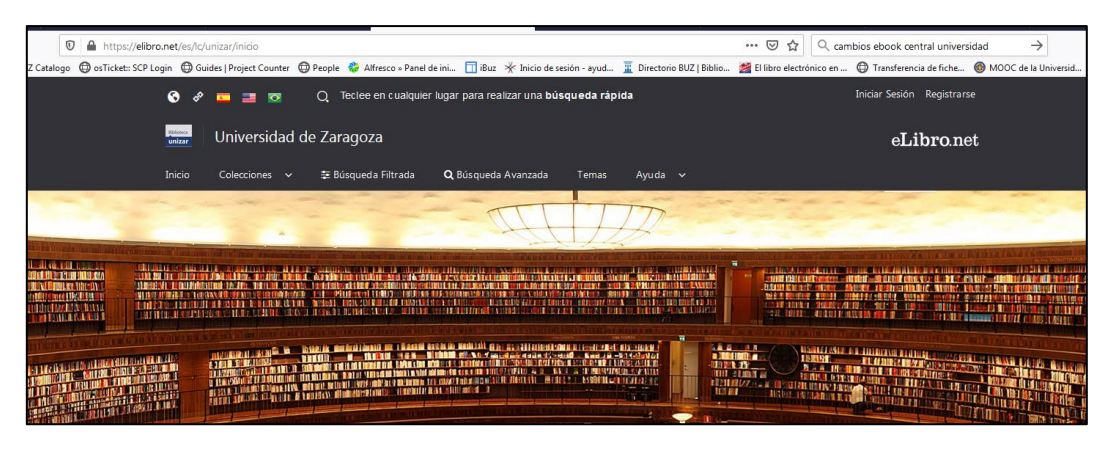

A continuación, pincha en "Iniciar sesión":

| ealizar una <b>búsqueda rápida</b> | Iniciar Sesión | Registrarse |
|------------------------------------|----------------|-------------|
|                                    | eLi            | bro.net     |
| da Avanzada Temas Ayuda 🗸          |                |             |
|                                    |                |             |
|                                    |                |             |

Te aparecerá la pantalla de "Acceso a recursos Unizar" donde tendrás que identificarte con tu NIP y tu contraseña administrativa:

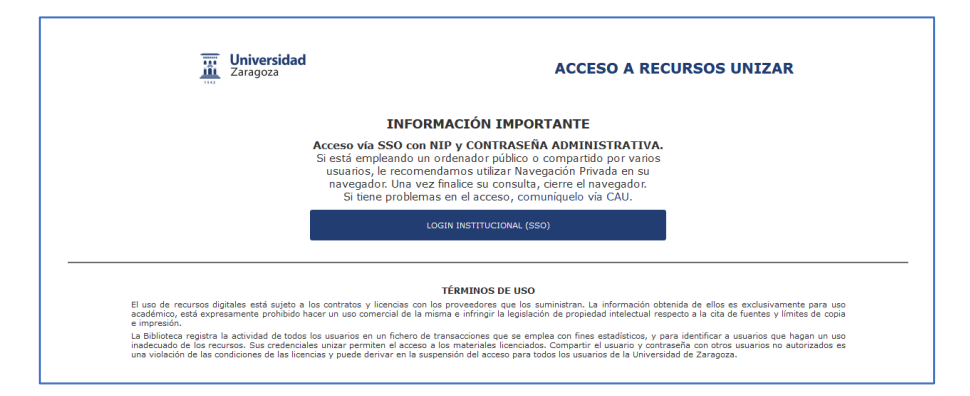

| Indique su N.I.P. y                                            | contraseña administrativa                                                         |
|----------------------------------------------------------------|-----------------------------------------------------------------------------------|
| Un servicio solicita que se au<br>N LP y contraseña administra | itentique. Esto significa que debe indicar su<br>ativa en el siguiente formulario |
| N.I.I. y contrabella automotion                                | suva en el siguiente formulano.                                                   |
| N.I.P.                                                         |                                                                                   |
|                                                                |                                                                                   |
| Contraseña                                                     |                                                                                   |
| Contrasena                                                     |                                                                                   |
|                                                                |                                                                                   |

Una vez que te hayas identificado, la plataforma Elibro ya te reconocerá como usuario de la Universidad de Zaragoza y te habrá creado una cuenta personal donde podrás guardar libros en el estante, hacer anotaciones, descargarte libros en préstamo para poder leerlos sin conexión desde cualquier dispositivo ...

|                      | ତ୍ର ଚ             |               | •      | Q       | Teclee en cualquier     | lugar para realizar una <b>bú</b> : | squeda rápida         |                            |               |             | hperez                               |
|----------------------|-------------------|---------------|--------|---------|-------------------------|-------------------------------------|-----------------------|----------------------------|---------------|-------------|--------------------------------------|
|                      | Athenes<br>Unizar | Unive         | rsidad | d de Za | aragoza                 |                                     |                       |                            |               |             | eLibro.net                           |
|                      | Inicio            | Coleccio      | ines 💊 | ⁄ ≆     | Búsqueda Filtrada       | <b>Q</b> Búsqueda Avanzada          | 🗳 Mi Estante          | Q Mis Busquedas            | Temas         | Ayuda       |                                      |
|                      |                   |               |        | Conée   | ctese a la primera Feri | a Virtual eLibro, una seman         | a llena de aprendizaj | e. Mas info. en feriavirtu | al.eLibro.net |             |                                      |
| STAR AND DESCRIPTION | L COL             | CONTRACTOR OF | -      |         |                         |                                     | 1125                  | Relay Down with a state    |               | tal Install | Construction and submitted on a sub- |

## ¿Cómo puedo buscar y descargar un libro?

Buscamos el libro que nos interesa pinchando en "Teclee en cualquier lugar para realizar una búsqueda rápida"

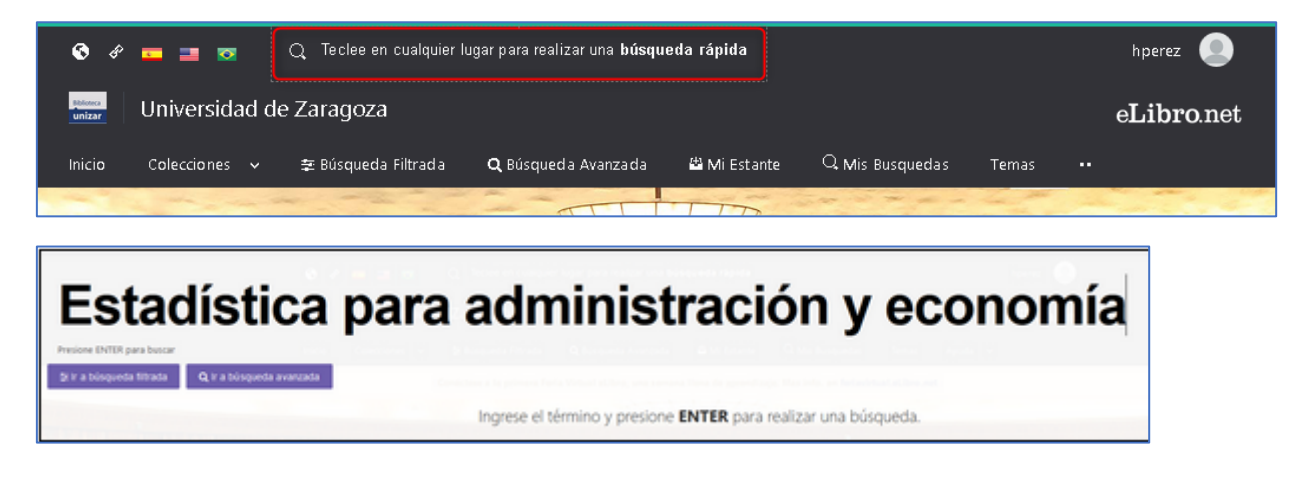

Del listado de resultados pinchamos en el título que nos interese:

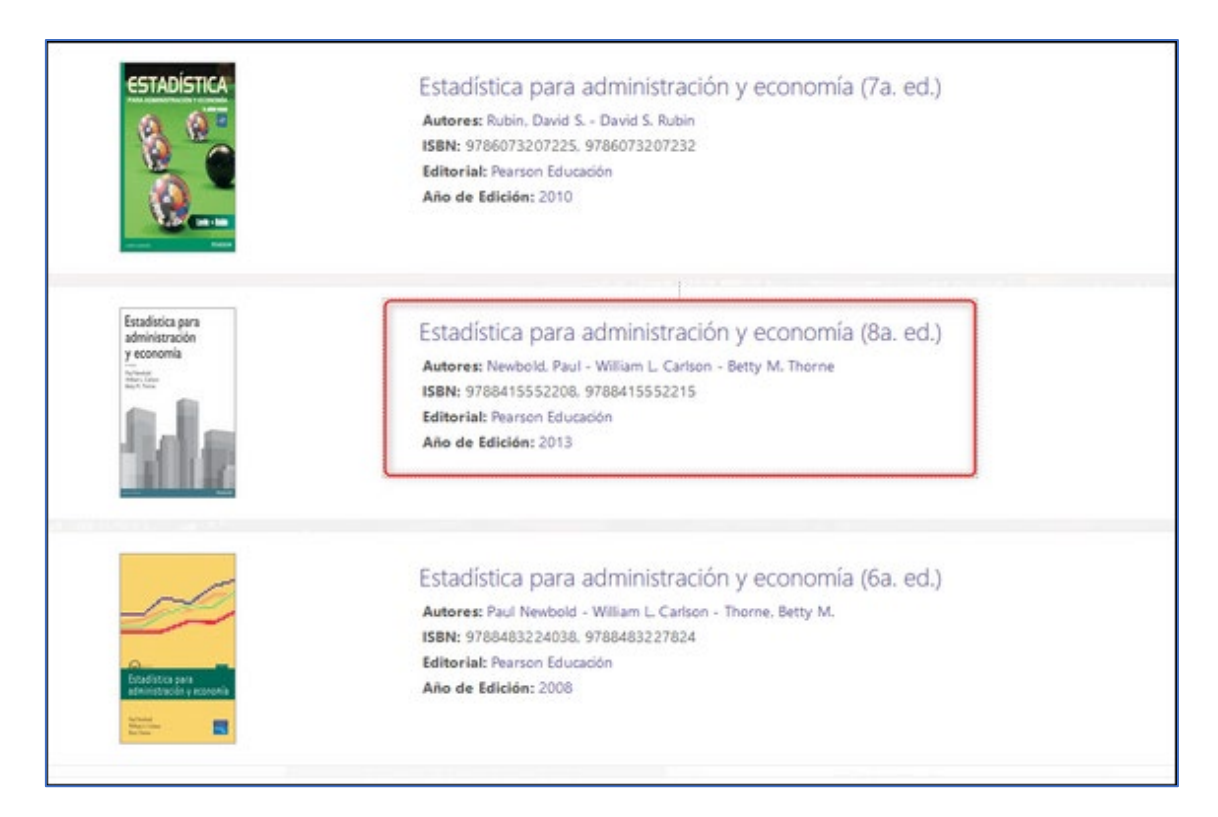

Una vez dentro del registro del libro puedes leerlo directamente o lo puedes descargar en préstamo durante 21 días (es decir, lo tendrás descargado en tu ordenador o dispositivo durante ese periodo de tiempo)

| Disponibilida | 4                                                       |               |                           | / economía                                        |
|---------------|---------------------------------------------------------|---------------|---------------------------|---------------------------------------------------|
| st2 pinipas   | visibles del titulo.                                    |               | ara impresión del título. | all Newbold<br>Alliam L. Carlson<br>atty H. Thome |
| 0 páginas     | para copiar/pegar del título.                           | 40 Disponible | l audio para este título. | De BL                                             |
| Tipo de acces | 50<br>titulo tiene acceso multiusuario                  |               |                           |                                                   |
| Información B | Bibliográfica                                           |               |                           | Leer en linea                                     |
| AUTOR:        | Newbold, Paul - William L. Carlson -<br>Retty M. Thorne | EDICIÓN:      |                           | 55 Obtener cita                                   |
| SBN:          | 9788415552215, 9788415552208                            | VOLUMEN:      |                           | 🔱 Agregar a Estanteria                            |
| PRINT ISBN:   | 9788415552208                                           | IDIOMA:       | Spanish                   | 🛓 Descargar                                       |
|               | 9788415552215                                           | # DE PÁGINAS: | 882                       | <u></u>                                           |
| E - 15BN:     |                                                         |               |                           |                                                   |

Al pinchar en "Descargar" nos salen las instrucciones que hay que seguir. Para poder leer los libros electrónicos de esta plataforma es preciso descargarse una aplicación para la lectura (existen varias versiones, tanto para ordenadores como para dispositivos móviles):

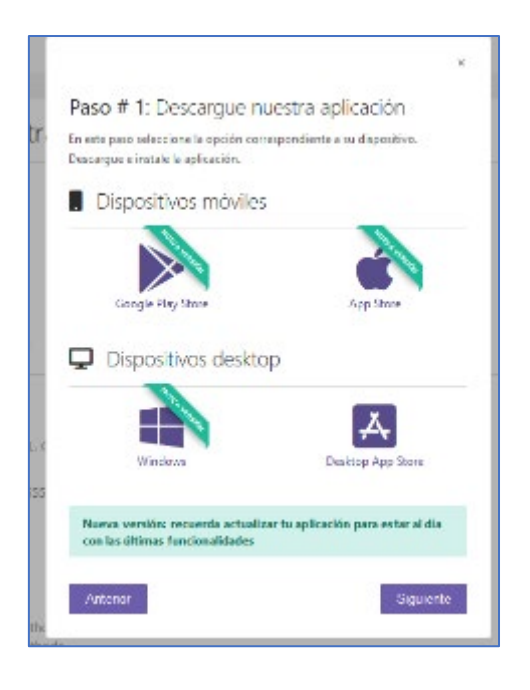

**MUY IMPORTANTE**: la primera vez que vayas a descargar un libro, es necesario que primero te descargues la aplicación de lectura y, antes de continuar para pinchar en descargar el libro, tendrás que reiniciar el ordenador para que te reconozca esta aplicación. Una vez reiniciado el ordenador, tendrás que volver a buscar el libro que quieres. Al pinchar de nuevo en "descargar" te podrás saltar los pasos de descarga de la aplicación y pasar directamente al Paso 2:

| Paso # 2: Seleccione los                                                   | días de préstamo.                  |
|----------------------------------------------------------------------------|------------------------------------|
| in este paso por favor introduzca la can<br>naga click en <b>Descargar</b> | tidad de días que usará el libro y |
| Cantidad máxima de días de j                                               | préstamo: 21                       |
| CANTIDAD MÁXIMA DE DÍAS DE PRÉS<br>21                                      | 5TAMO: 21                          |

Al pinchar en descargar, ya podrás abrir el libro con la aplicación Elibro que te has descargado previamente:

| ⊲L eLibro         |                                                                                                    |
|-------------------|----------------------------------------------------------------------------------------------------|
|                   |                                                                                                    |
| Estantes          | Libros <sup>(1)</sup>                                                                                                    |
| Libros (1)        |                                                                                                    |
| Leer ahora (0)    | Estadística para                                                                                                    |
| ⊕ Agregar Estante | administracion<br>year<br>year<br>ye |

| ${\rm d} {\rm L}$ Estedástica para administración y | comornie (Sa. ed.)                                                                                                    |                                                                                                    |                                                                                                    |                                                                                                    | - D X                                                                                                    |
|-----------------------------------------------------|----------------------------------------------------------------------------------------------------|----------------------------------------------------------------------------------------------------|----------------------------------------------------------------------------------------------------|----------------------------------------------------------------------------------------------------|----------------------------------------------------------------------------------------------------|
| th⊾ ≔                                               |                                                                                                    |                                                                                                    |                                                                                                    |                                                                                                    | 8 X Q & D                                                                                                    |
| ılın :≊                                             | <ul> <li>Enactivities para educinistrative y creative control, en 28.5 minutes. Asimilarity, minutes. Per parts, el rango internative enacional e a la guidence.</li> <li>Biogramas de caja y bigas. A cardin dos de guidence en al guidence en al guidence.</li> <li>Diagramas de caja y bigas. A cardin dos de guidence en al guidence en al guidence.</li> <li>Diagrama de caja y bigas. A cardin dos de guidence en al guidence.</li> <li>Diagrama de caja y bigas. A cardin dos de guidence en al guidence.</li> <li>Diagrama de caja y bigas. A cardin dos de guidence en al guidence.</li> <li>Diagrama de caja y bigas. A cardin dos de caja y bigas. A cardin dos de caja y bigas. A cardin dos de caja y bigas. A cardin dos de caja y bigas.</li> <li>Diagrama de caja y bigas. A cardin dos de caja y bigas. A cardin dos de caja y bigas.</li> <li>Diagrama de caja y bigas.</li> <li>Diagrama</li></ul> | nomia.<br>podenos demostr<br>artiko zorospeni<br>$r_{-2} = 1 = 38.3$<br>5<br>6 de los prillers d<br>notica de la de podeno<br>node a de podeno<br>reción artere la fore<br>modela a de podeno<br>es un gration que d<br>or minore que de<br>reción minore que d<br>de diagramma d<br>discutos en an que<br>estas che la secon<br>modela de de con-<br>neción de de con-<br>neción de con-<br>secon pretion que d<br>or minore que de<br>de diagramma d<br>discutos en an que<br>estas che la secon de<br>La conte se con que<br>de constante de con-<br>sectos de la constante<br>de constante de con-<br>sectos de la constante<br>de constante de con-<br>sectos de la constante<br>de constante de con-<br>sectos de la constante<br>de constante de con-<br>sectos de la constante de con-<br>sectos de la constante de con-<br>sectos de la constante de con-<br>constante de la constante de con-<br>sectos de la constante de con-<br>sectos de la constante de con-<br>sectos de la constante de con-<br>sectos de la constante de con-<br>sectos de la constante de con-<br>sectos de la constante de con-<br>sectos de la constante de con-<br>constante de la constante de con-<br>sectos de la constante de con-<br>sectos de la constante de con-<br>sectos de la constante de con-<br>de la constante de con-<br>de la constante de la constante de con-<br>de la constante de la constante de la con-<br>de la constante de la con-<br>de la constante de la con-<br>de la constante de la con-<br>de la constante de la con-<br>de la constante de la con-<br>de la constante de la con-<br>de la constante de la con-<br>de la constante de la con-<br>de la constante de la con-<br>de la constante de la con-<br>de la con-<br>de la con | ar que el 72° y<br>lance a los de<br>- 28.5 - 28<br>di unititos es<br>otre llocado<br>no es la distri<br>Recei he distri<br>Recei he distri<br>Recei he distri<br>Contra llocado<br>escrito la for<br>recursi (25° entre<br>la recei a la ma-<br>cata de distri<br>parte la ma-<br>cata de distri<br>a conja y big-<br>ne des secto<br>a districto di secto<br>Locad A | percentil, o sea,<br>uso del fichere<br>succeito<br>de dagemas de l<br>decide una dicid<br>percenti, la ma-<br>ma de una dicid<br>percenti, la ma-<br>ma de una dicid<br>percenti, la ma-<br>nos e un atom<br>en de una dicid<br>percenti, la ma-<br>terior da percenti<br>te dato va vaci<br>percenti, con dicid<br>percenti, con dicid<br>perce | Control of the second second secon |
|                                                     | 6                                                                                                    | 1                                                                                                    | 2                                                                                                    | 22                                                                                                    |                                                                                                    |
|                                                     | 8                                                                                                    | 15                                                                                                    | 3                                                                                                    | 20                                                                                                    |                                                                                                    |
|                                                     | 22                                                                                                    |                                                                                                    | 20                                                                                                    | 13                                                                                                    |                                                                                                    |
|                                                     | 34                                                                                                    |                                                                                                    | 22                                                                                                    | 13                                                                                                    |                                                                                                    |
|                                                     | 9                                                                                                    | 10                                                                                                    | 19                                                                                                    | 10                                                                                                    |                                                                                                    |
|                                                     | 31                                                                                                    | ,                                                                                                    | 25                                                                                                    | 11                                                                                                    |                                                                                                    |
|                                                     | 7                                                                                                    | 12                                                                                                    | 20                                                                                                    | 9                                                                                                    |                                                                                                    |
| Regresar a la página 3                              |                                                                                                    | 82                                                                                                    | de 582 ob                                                                                                    |                                                                                                    | 800 Páginas restantes en este capítulo                                                                                                    |

Dentro de la aplicación se pueden añadir notas, subrayados y marcadores.

En el libro abierto, al seleccionar una parte del texto, se visualizarán las distintas opciones para trabajar sobre el texto.

| 3.1. Experimento aleatorio, resultado Agregar nota Subravar Copiar                                                |
|----------------------------------------------------------------------------------------------------|
| Para el directivo, saber cuál es la probabilidad de que ocurra un suceso en el futuro es saber algo. El directivo |
| podría saber con certeza que el suceso ocurrirá; por ejemplo, existe un contrato legal. O podría no tener ni      |
| idea de si ocurrirá; por ejemplo, el suceso podría ocurrir o no como parte de una nueva oportunidad empresa-      |
| rial. En la mayoría de las situaciones empresariales, no podemos estar seguros de si ocurrirá o no un suceso en   |
| el futuro, pero si conocemos la probabilidad de que ocurra, tenemos más posibilidades de tomar la mejor           |
| decisión posible que si no sabemos cuál es la probabilidad de que ocurra el suceso. Las decisiones y las          |
| políticas empresariales a menudo se basan en un conjunto implícito o supuesto de probabilidades.                  |
| Para ayudar al lector a comprender de una manera clara y rigurosa la probabilidad, primero presentare-            |
| mos las definiciones y los concentos que proporcionan una estructura para definir las probabilidades. Estas       |

Puedes subrayar/resaltar el texto en distintos colores:

| 3.1. Experimento aleatorio, resultados y successos                                                                |
|----------------------------------------------------------------------------------------------------|
| Para el directivo, saber cuál es la probabilidad de que ocurra un suceso en el futuro es saber algo. El directivo |
| podría saber con certeza que el suceso ocurrirá; por ejemplo, existe un contrato legal. O podría no tener ni      |
| idea de si ocurrirá; por ejemplo, el suceso podría ocurrir o no como parte de una nueva oportunidad empresa-      |
| rial. En la mayoría de las situaciones empresariales, no podemos estar seguros de si ocurrirá o no un suceso en   |
| el futuro, pero si conocemos la probabilidad de que ocurra, tenemos más posibilidades de tomar la mejor           |
| decisión posible que si no sabemos cuál es la probabilidad de que ocurra el suceso. Las decisiones y las          |
| políticas empresariales a menudo se basan en un conjunto implícito o supuesto de probabilidades.                  |
| Para avudar al lector a comprender de una manera clara y rigurosa la probabilidad, primero presentare-            |

Agregar una nota:

| des, como pueden hal     | Crear Nota     |                               |
|--------------------------|----------------|-------------------------------|
|                          |                |                               |
|                          | MUY IMPORTANTE |                               |
| 3.1. Experimento a       |                |                               |
|                          |                |                               |
| Para el directivo, saber |                | o es saber algo. El directivo |
| podría saber con certe   |                | legal. O podría no tener ni   |
| idea de si ocurrirá; por |                | ueva oportunidad empresa-     |
| rial. En la mayoría de l |                | i ocurrirá o no un suceso en  |
| el futuro, pero si cono  |                | ilidades de tomar la mejor    |
| decisión posible que s   |                | iceso. Las decisiones y las   |
| políticas empresariales  |                | probabilidades.               |
| Para ayudar al lect      |                | ilidad, primero presentare-   |
| mos las definiciones y   |                | ir las probabilidades. Estas  |
| definiciones y concep    |                | cesos- son los elementos      |
| básicos para definir y   |                | l concepto de experimento     |
| aleatorio que puede te   |                | continuación.                 |
|                          |                |                               |
|                          |                |                               |
| Experimento ale          | Guardar        |                               |
|                          |                |                               |

Agregar marcador:

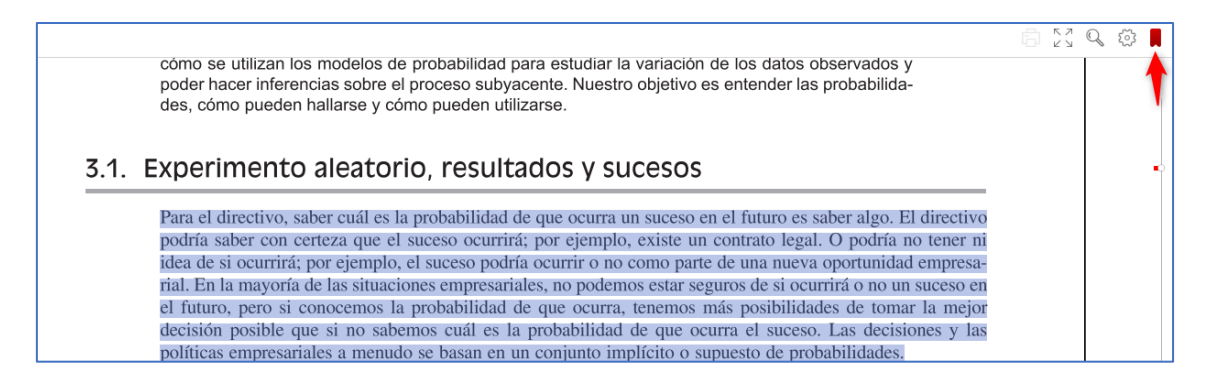

Luego se puede revisar el trabajo realizado en la tabla de contenido:

|                                                                                                    | diliment les medeles                               |
|----------------------------------------------------------------------------------------------------|----------------------------------------------------|
| Tabla de contenido   Notas   Subrayados                                                                | Marcadores                                         |
| Q Buscar en notas                                                                                      | 8                                                  |
| Filtrado por: 🌠 📃 📕 🖳 🖳                                                                                | Ordera por: Fecha                                  |
| Pagina No. 108                                                                                         | Agregado en 30-09-202                              |
| Para ayudar al lector a comprender de una manera<br>probabilidad, primero presentaremos las definicion | clara y rigurosa la<br>es y los conceptos que prop |
| Nota                                                                                                   |                                                    |
| MUY IMPORTANTE                                                                                         |                                                    |
|                                                                                                    | Ir a Borra                                         |
|                                                                                                    |                                                    |
|                                                                                                    |                                                    |
|                                                                                                    |                                                    |
|                                                                                                    |                                                    |
|                                                                                                    |                                                    |
|                                                                                                    |                                                    |
|                                                                                                    |                                                    |
| Introducir                                                                                             |                                                    |

IMPORTANTE: todas las anotaciones, subrayados y notas realizados sobre un título, siempre estarán disponible si se descarga el título desde el mismo dispositivo.

Más información aquí